## バージョンアップに伴う変更点

### 連絡帳で、複数人まとめて入力ができるようになりました!

複数人に同じ内容を入力する項目を、まとめて入力できるようになりました。 同じ献立や睡眠時間を入力する場合や、

全員に伝達したい連絡事項がある場合等に便利にお使いいただけます。

### ①まとめて入力画面を開く

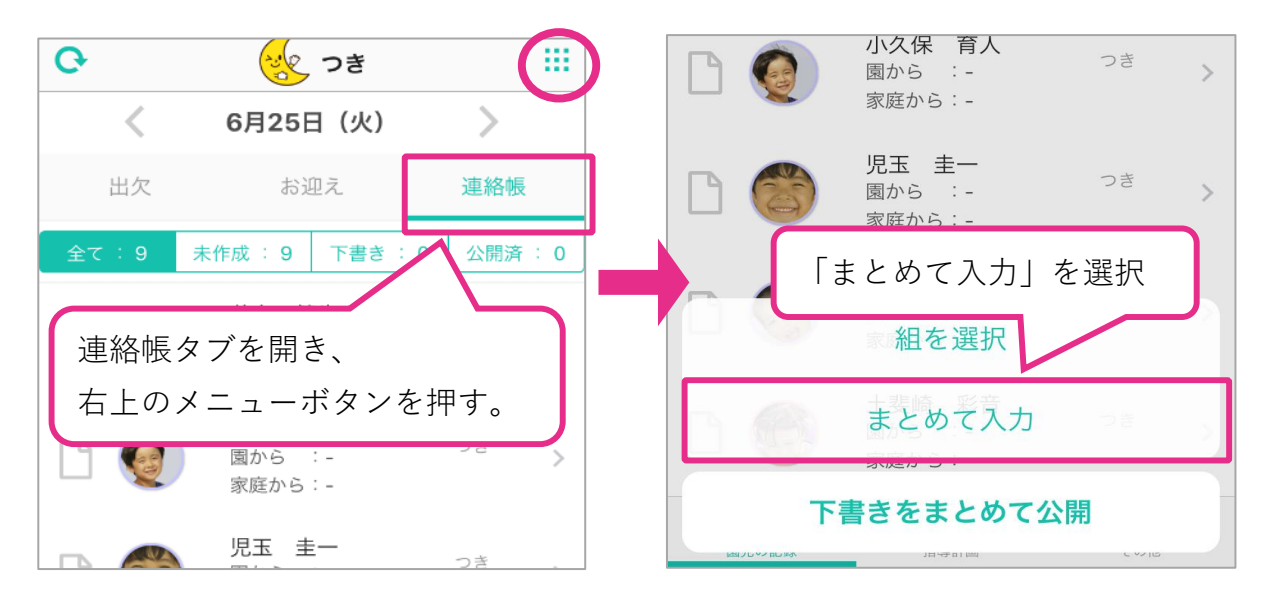

### ②まとめて入力する園児を選ぶ

下書き・公開済の園児は、入力内容が上書きされます。ご注意ください。

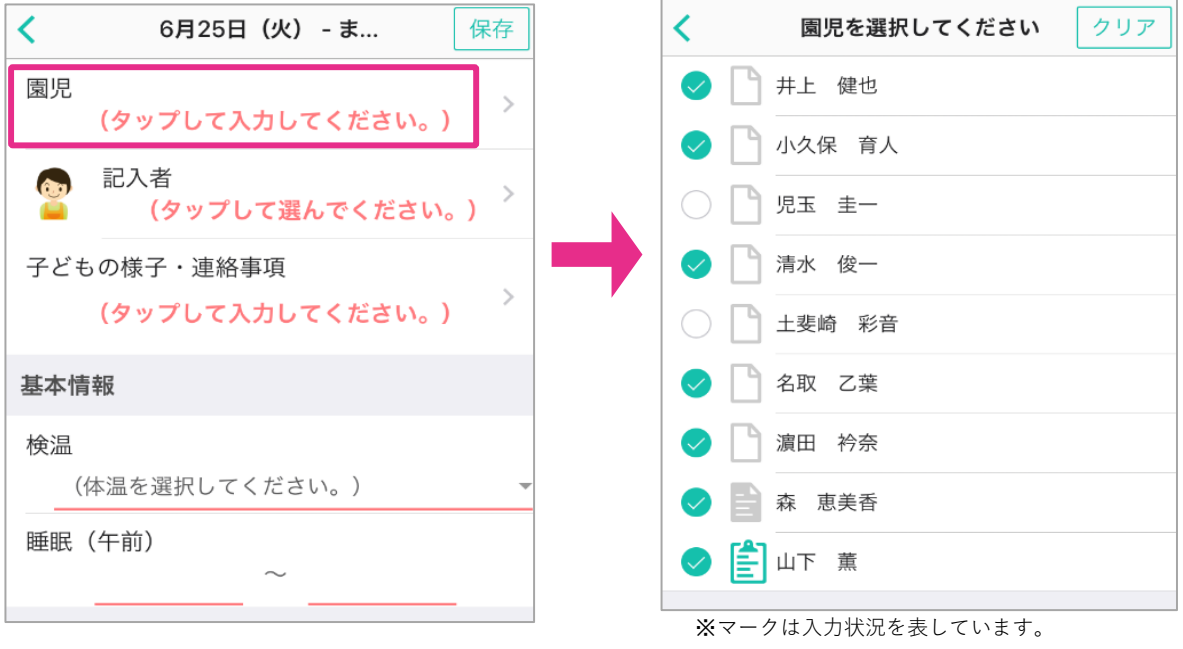

白:未入力 グレー:下書き 緑:公開

| ③内容を入力し、「保存」を押す                                                                             |                                                                                      |  |  |  |  |  |
|---------------------------------------------------------------------------------------------|--------------------------------------------------------------------------------------|--|--|--|--|--|
| < 6月21日(金) - まと…                                                                            | <sup>呆存</sup> 昼食 (時間・内容)                                                             |  |  |  |  |  |
| <b>園児</b><br>井上 健也 / 小久保 育人 / 児玉 圭一 /<br>水 俊一 / 土斐崎 彩音 / 名取 乙葉 / 3<br>田 衿奈 / 森 恵美香 / 山下 薫 / | ·<br>清 時間<br>演 11:45                                                                 |  |  |  |  |  |
| 記入者       山田 玲子       子どもの様子・連絡事項                                                           | <ul> <li>昼食の内容</li> <li>カレー</li> <li>ごはん</li> <li>ほうれん草のおひたし</li> <li>ゼリー</li> </ul> |  |  |  |  |  |
| 明日はブールの日です。ブールの準備を<br>忘れずに持ってきてください。                                                        | おやつ(時間・内容)                                                                           |  |  |  |  |  |
| 基本情報                                                                                        | 時間                                                                                   |  |  |  |  |  |
| 検温                                                                                          | 15:20                                                                                |  |  |  |  |  |
| (体温を選択してくたさい。)<br>                                                                          | おやつ                                                                                  |  |  |  |  |  |
| 検温時間<br>15:30                                                                               | クリームパン ><br>牛乳                                                                       |  |  |  |  |  |
| 睡眠(午前)<br>10:20 ~ 11:30                                                                     | 補食(時間・内容)                                                                            |  |  |  |  |  |
| 睡眠(午後)<br>12:45 ~ 14:45                                                                     | 時間                                                                                   |  |  |  |  |  |

# ④選択した園児に入力内容が反映され、下書き状態になります。個別の内容を1人ずつ入力し、公開してください。

| Ģ        | でき つき                                 |                 | く 連絡帳 - 6月25日(… 保存                                                    |  |  |
|----------|---------------------------------------|-----------------|-----------------------------------------------------------------------|--|--|
| <        | 6月25日(火)                              | >               | 園から家庭から                                                               |  |  |
| 出欠       | お迎え                                   | 連絡帳             | · 井上 健也                                                               |  |  |
| 全て : 9   | 未作成 : 0 下書き : 9                       | 公開済 : 0         |                                                                       |  |  |
|          | 井上 健也<br>園から :下書き                     | つき >            | ○ 記入者 → ○ ○ ○ ○ ○ ○ ○ ○ ○ ○ ○ ○ ○ ○ ○ ○ ○ ○                           |  |  |
|          | 家庭から:-                                |                 | 子どもの様子・連絡事項                                                           |  |  |
| B 🧕      | 小久保 育人<br>園から : 下書き<br>家庭から: -        | oき >            | 今日はお散歩に行きました。小さなお花<br>を見つけてとても嬉しそうにしていまし<br>たよ。<br>明日はプールの日です。プールの準備を |  |  |
|          | 児玉 圭一<br>園から :下書き                     | つき >            | 忘れずに持ってきてください。                                                        |  |  |
| ■ 家庭から:- |                                       |                 | 基本情報                                                                  |  |  |
| B 📀      | <b>清水 俊一</b><br>園から :下書き              | つき >            | 機嫌(午前)                                                                |  |  |
|          | 家庭から:-                                |                 | 良い 普通 悪い                                                              |  |  |
|          | <b>土斐崎 彩音</b><br>園から : 下書き<br>家庭から: - | つき、             | 機嫌(午後)                                                                |  |  |
|          |                                       |                 | 良い 普通 悪い                                                              |  |  |
| 園児の記録    | 指導計画                                  | <b>使</b><br>その他 | 検温<br>36.3°C                                                          |  |  |

連絡帳を複数人まとめて公開できるようになりました!

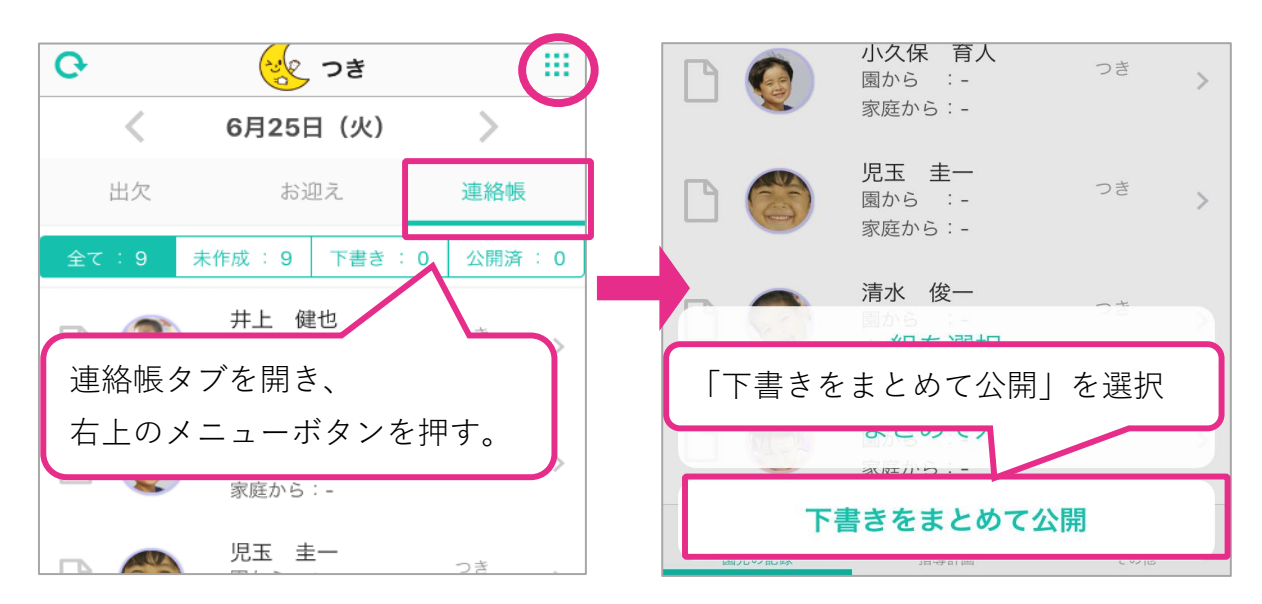

①右上のメニューボタンを押し、「下書きを全て公開」を選択する

**②公開したい園児を選択し、「公開する」を押す** 

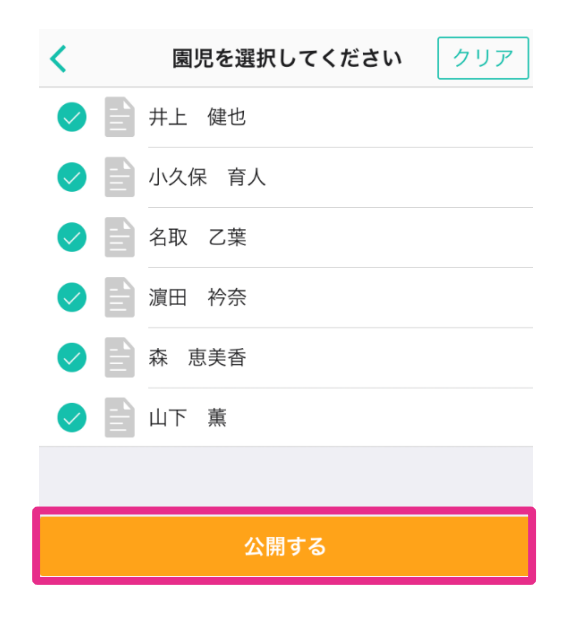

※連絡帳メニューを保護者アプリに公開するには、弊社での設定が必要です。 サポートセンターまでお気軽にお問い合わせください。

# バージョンアップが反映されない場合

バージョンアップが反映されない場合は、以下の方法をお試しください。

20:57

### iOS (iPadやiPhone) の場合

設定アプリより、Webサイトデータの削除をしてください。

(1) 設定アプリを開く

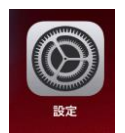

#### Safari>詳細>Webサイトデータ の順に選択

| III SoftE    | Bank 🗢 20:56  | 6 97% <b>—</b> , | III SoftBank 🗢 20:57                                                                            | C 97%     |  |
|--------------|---------------|------------------|-------------------------------------------------------------------------------------------------|-----------|--|
|              | 設定            |                  | く設定 Safari                                                                                      |           |  |
|              | <b>\</b> 害幼 件 |                  | 9 へてのCOOKIEをフロック                                                                                | U         |  |
|              | 建給允           | >                | 詐欺Webサイトの警告                                                                                     |           |  |
|              | カレンダー         | >                | モーションと画面の向きのアク                                                                                  | 122       |  |
|              | メモ            | >                | カメラとマイクのアクセス                                                                                    |           |  |
| •            | リマインダー        | >                | Annle Payの確認                                                                                    |           |  |
|              | ボイスメモ         | >                | Webサイトで、Apple Payが設定されているかおよび<br>Apple Cardアカウントを持っているかをチェックすることを<br>許可します。<br>Safatとプライバシーについて |           |  |
|              | 電話            | >                |                                                                                                 |           |  |
|              | メッセージ         | >                |                                                                                                 |           |  |
|              | FaceTime      | >                | 履歴とWebサイトデータを消ま                                                                                 | ž         |  |
|              | マップ           | >                | リーディングリスト                                                                                       |           |  |
| $(\pm)$      | コンパス          | >                | 自動的にオフライン用に保存                                                                                   | 0         |  |
| prose o port | 計測            | >                | iCloudからオフライン表示用のリーディ<br>て自動的に保存します。                                                            | ングリスト項目をす |  |
|              | Safari        | >                | =¥-400                                                                                          |           |  |
|              | 株価            | >                | 青于和山                                                                                            |           |  |

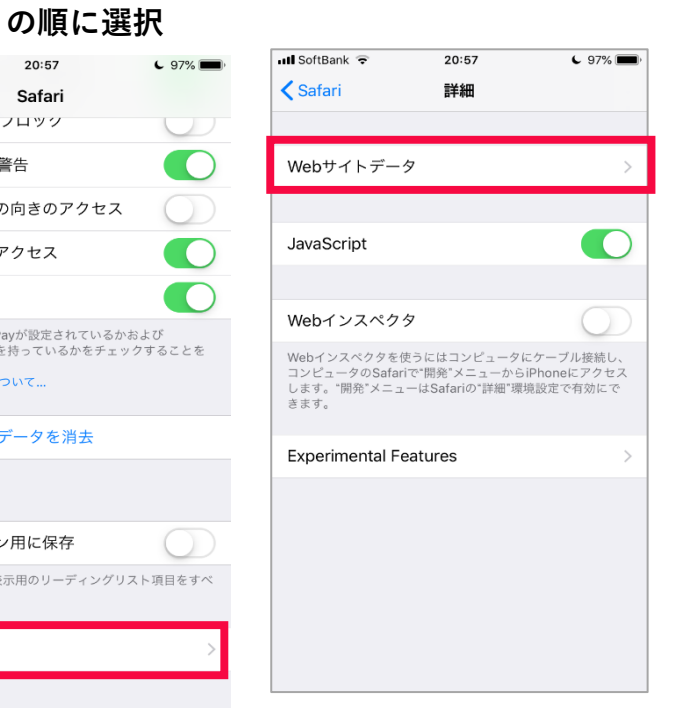

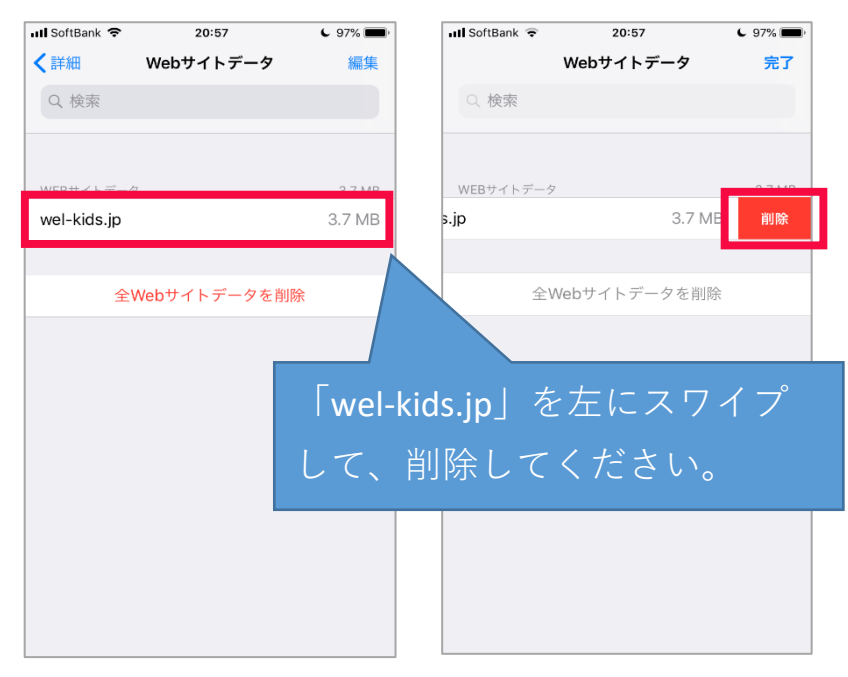

バックグラウンドで起動しているアプリケーションを終了してください。

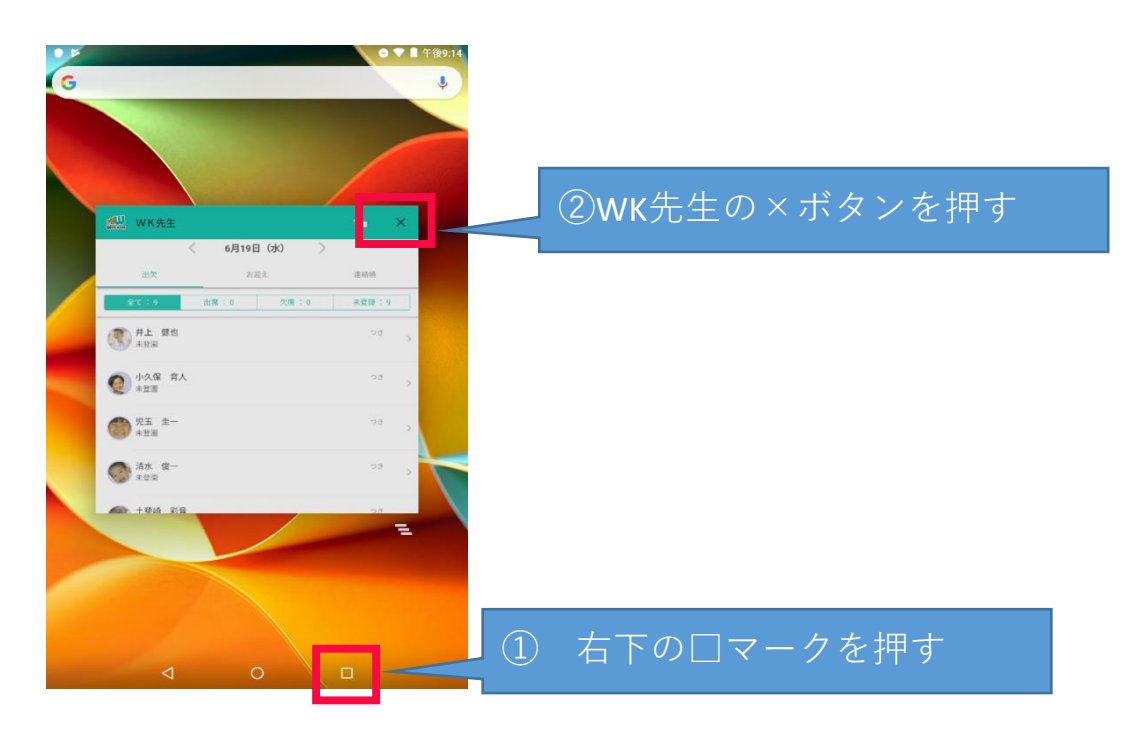

上記の方法を試しても新機能が反映されない場合、 お手数ですがサポートセンターまでお問い合わせください。